1. Select **Department** from the first drop down list.

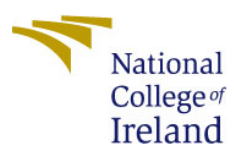

## Programme Timetables 2017-2018

| Programmes | Programme Timetable |                                                                                                    |                   |
|------------|---------------------|----------------------------------------------------------------------------------------------------|-------------------|
| riogrammes | Select Department   | School of Business                                                                                                    | $\checkmark$      |
|            | Filter              |                                                                                                    |                   |
|            | Select programme    | BA (Honours) in Business 3 Sept 2017 SEM 2 Entrep (Sales, Capstone)<br>BA (Honours) in Business Year 2 - SEMESTER 2 - Business Stream (Cf                                                                      | 4S)               |
|            |                     | BA (Honours) in Business Year 2 - SEMESTER 2 - Business Stream (IR<br>BA (Honours) in Business Year 2 - SEMESTER 2 - Business Stream (M/<br>BA (Honours) in Business Year 2 - SEMESTER 2 - Business Stream (SM | R)<br>ACC)<br>MM) |
|            | Select Week Range   | This Week<br>Next Week<br>Reservements Commonsing January 2017 Somester 2                                                                                                    | ^                 |
|            |                     | Programmes Commencing January 2017 - Semester 3<br>Programmes Commencing January 2018 - Semester 1<br>Programmes Commencing Sentember 2017 - Semester 1                                                        |                   |
|            |                     | Programmes Commencing September 2017 - Semester 2<br>1 w/c 18 Sep 2017<br>2 w/c 26 Sep 2017                                                                                                    |                   |
|            |                     | 2 w/c 25 Sep 2017<br>3 w/c 02 Oct 2017                                                                                                    | ~                 |
|            | Select Day Range    | All Week(days (Mon - Fri)<br>All Week (Mon - Sun)                                                                                                    |                   |
|            |                     | All weekend (Sat-Sun)<br>Mon<br>Tue                                                                                                    |                   |
|            |                     | Wed<br>Thu                                                                                                    |                   |
|            |                     | Fri<br>Sat                                                                                                    |                   |
|            |                     | Sun                                                                                                    |                   |
|            | Time                | Daytime Teaching (09:00 - 17:00)                                                                                                    | ×                 |
|            | Type Of Report      | • Grid                                                                                                    | OList             |
|            | View Timetable      |                                                                                                    |                   |

2. The **Filter** box is a search box. You can type a part of the name of the course that you are doing or the Course Instance code into the search box and press the button on the right hand side. *It is not essential to enter any details here but it may narrow your search items.* 

3. Then select the **Programme** that you want to look at (now highlighted in blue after selection)

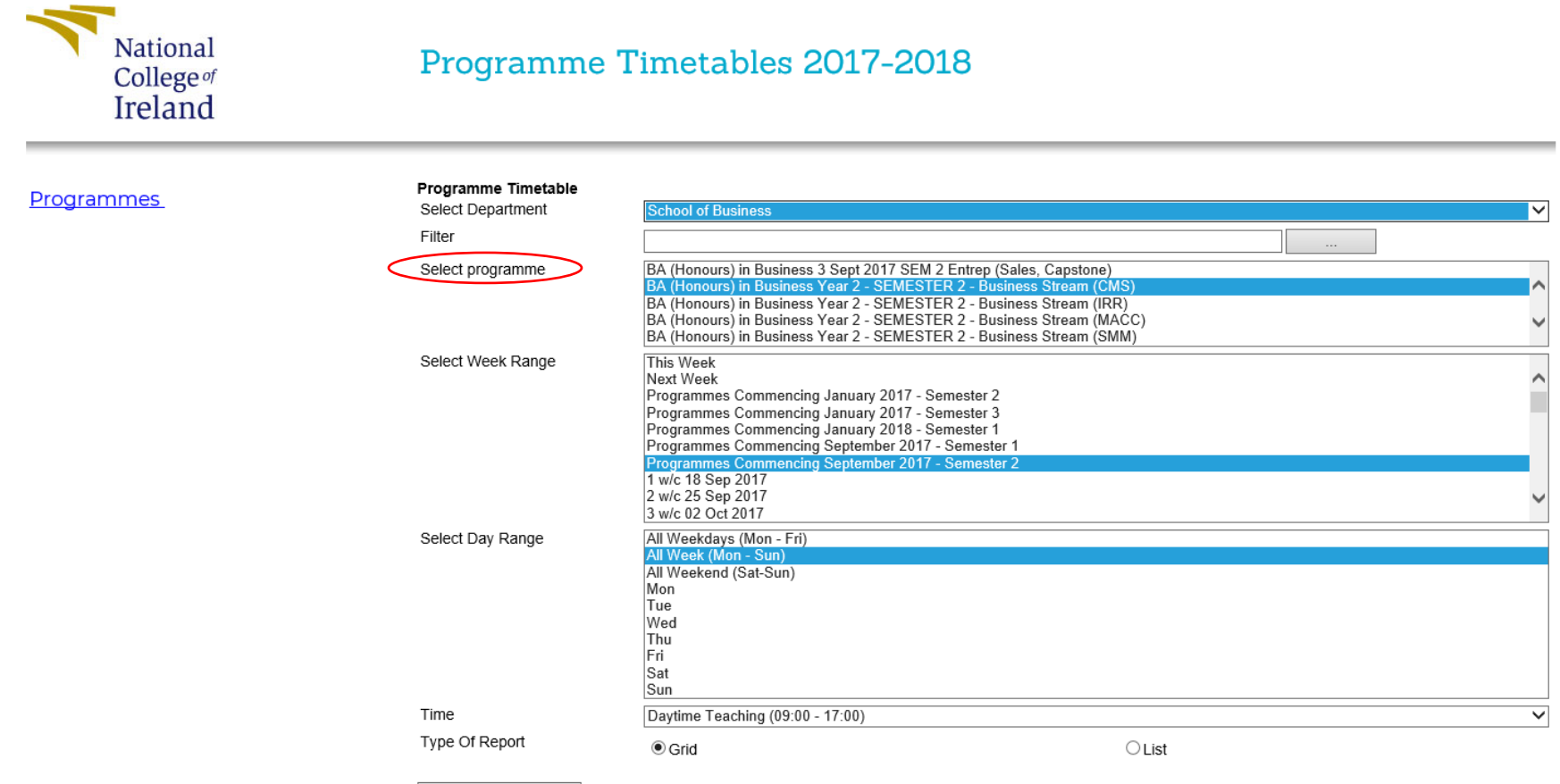

View Timetable

4. You then need to choose either a week range or the week that you want to view:

## For example:

To look at the full Semester 2 for a student that started in September they would pick the following:

Programmes Commencing September 2017 – Semester 2

To look at the semester for a student that is starting in January they would pick the following:

Programmes Commencing January 2018 – Semester 1

- 5. If you want to just look at one week, you can select "19 w/c 22 Jan 2018" etc.
- 6. You must then select the **Day Range**. It is advised to choose *All Week (Mon-Sun)* option here.

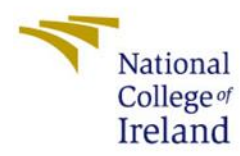

## Programme Timetables 2017-2018

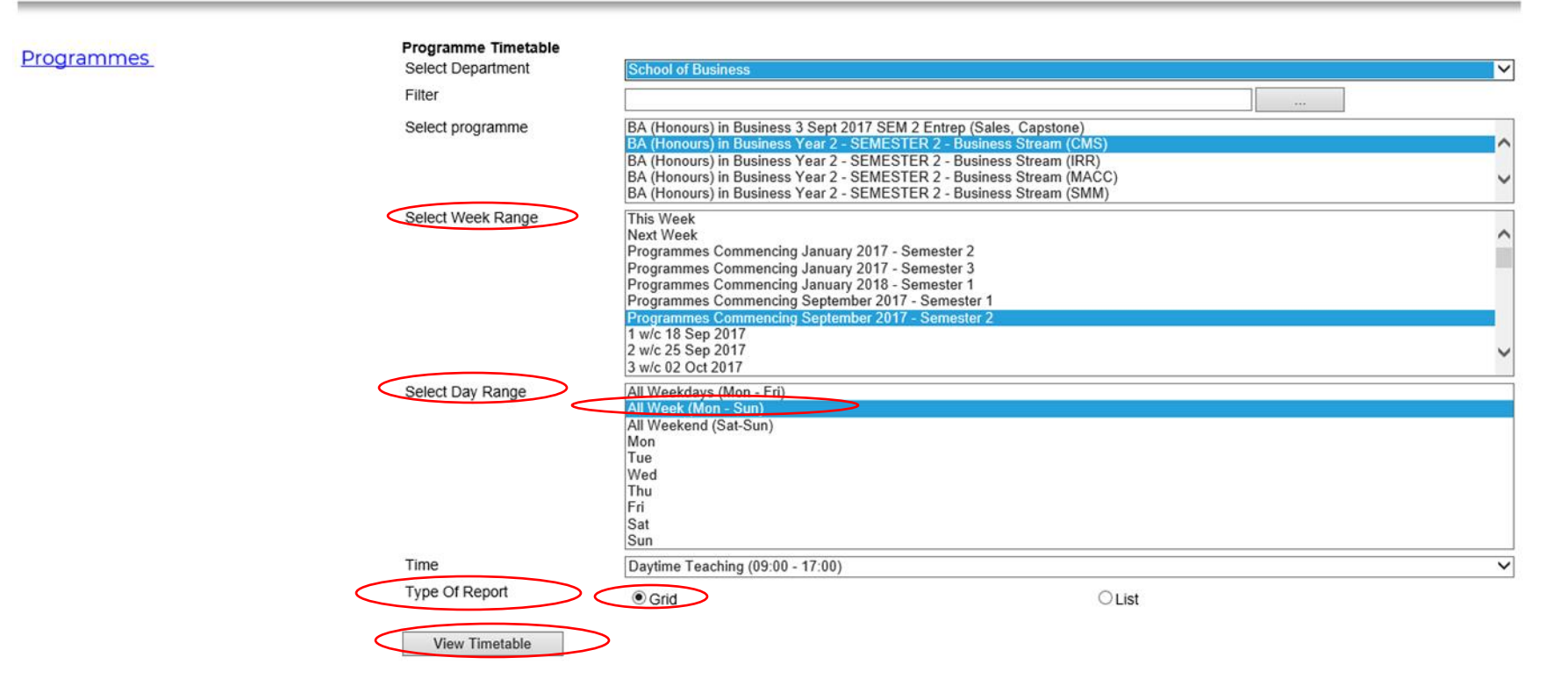

- 7. Type of Report: GRID.
- 8. Finally, press View Timetable button to view your timetable.

## Programme Name: BA (Honours) in Business Year 2 - SEMESTER 2 - Business Stream (CMS) Week Range: 19-35

|     |       | 9:00                           | 9:30       | 10:00                                                      | 10:30                | 11:00                                       | 11:30                    | 12:00 | 12:30                | 13:00                                     | 13:30   | 14:00                                                      | 14:30              | 15:00                                               | 15:30                  | 16:00                                     | 16:30                       |
|-----|-------|--------------------------------|------------|------------------------------------------------------------|----------------------|---------------------------------------------|--------------------------|-------|----------------------|-------------------------------------------|---------|------------------------------------------------------------|--------------------|-----------------------------------------------------|------------------------|-------------------------------------------|-----------------------------|
| Mon |       |                                |            |                                                            |                      | Global Busines<br>Delaney P<br>19-26, 29-32 | s Environment            |       | Lec<br>Theatre 1     |                                           |         |                                                            |                    | Innovation and<br>19-26, 29-32                      | l Creativity           |                                           | Prac<br>Room 1.02           |
| Tue |       |                                |            |                                                            |                      | Business Econ<br>Hanly P<br>19-26, 29-32    | omics                    |       | Lec<br>Kelly Theatre |                                           |         | Career Manage<br>Kennedy C<br>19-26, 29-32                 | ement Skills       |                                                     | Lec<br>Theatre 2       |                                           |                             |
| Wed |       | Innovation and<br>19-26, 29-32 | Creativity |                                                            | Lec<br>Kelly Theatre |                                             |                          |       |                      |                                           |         |                                                            |                    |                                                     |                        |                                           |                             |
| Thu | 19-35 |                                |            |                                                            |                      |                                             |                          |       |                      | Financial Mana<br>Deane C<br>19-26, 29-32 | igement |                                                            | Lec<br>Theatre 3   | Career Manag<br>Skills<br>Kennedy C<br>19-26, 29-32 | ement Tut<br>Room 2.02 | Business Econ<br>Hanly P<br>19-26, 29-32  | omics Tut<br>Room 2.02      |
| Fri |       |                                |            | Global Busines<br>Environment<br>Delaney P<br>19-26, 29-32 | Room 3.02            | Financial Mana<br>Deane C<br>19-26, 29-32   | igement Tut<br>Room 2.02 |       |                      |                                           |         | Global Busines<br>Environment<br>Delaney P<br>19-26, 29-32 | S Lec<br>Theatre 3 |                                                     |                        | Financial Mana<br>Deane C<br>19-26, 29-32 | gement Lec<br>Kelly Theatre |
| Sat |       |                                |            |                                                            |                      |                                             |                          |       |                      |                                           |         |                                                            |                    |                                                     |                        |                                           |                             |
| Sun |       |                                |            |                                                            |                      |                                             |                          |       |                      |                                           |         |                                                            |                    |                                                     |                        |                                           |                             |

Timetables are subject to change - please check regularly.

Previous Week

Next Week